# SHA-2認証局証明書組み込み手順

SpeedikitLiteご利用端末にSHA-2認証局証明書を組み込む(インポート)する手順になります。

SpeedikitLiteご利用端末で以下手順を実施ください。※既に別手段で当証明書を組込済みの場合、実施頂く必要はありません。

#### 【問合せ窓口】

TERAN-CSD (テラン・シーエスデー) 電話番号:0120-004-626 平日9:00~17:30

#### 【事前準備】

接続先センタが弊社(富士通エフ・アイ・ピー)以外の場合、接続先センタから通信に必要なSHA-2認証局証明書を入手してください。

#### 1.証明書組込ツールを以下URLからダウンロードしてください。

http://www.iteran.jp/speedikitLite/download/CACert.zip

## 2.ダウンロードしたツールはZIP圧縮されていますので、任意の場所に解凍してください。

## 3.解凍した「CACert」フォルダが以下のようになっていることを確認してください。

|                                                                                                    |                                                                                      |                                                                                                  |                                               |                               |      | x |
|----------------------------------------------------------------------------------------------------|--------------------------------------------------------------------------------------|--------------------------------------------------------------------------------------------------|-----------------------------------------------|-------------------------------|------|---|
| CACert                                                                                                    |                                                                                      |                                                                                                  | •                                             | 4 CACer                       | tの検索 | ٩ |
| 整理 ▼ ライブラリに                                                                                                    | 追加 ▼ 共有 ▼ 新しいフォルダー                                                                   |                                                                                                  |                                               |                               |      | 0 |
| ▲☆ お気に入り                                                                                                    | 名前                                                                                   | 更新日時                                                                                             | 種類                                            | サイズ                           |      |   |
| <ul> <li>● ダウンロード</li> <li>● デスクトップ</li> <li>&gt; 風近表示した場所</li> <li>&gt; ○ ライブラリ</li> <li>&gt; ○ コンピューター</li> <li>&gt; ● ● コンピューター</li> </ul> | EINSPKI-EDI-CHAIN_v2.cer INSPKI-EDI-ROOT_v2.cer SetCACert.exe SetCACert.exe.manifest | 2015/09/07 14:22<br>2015/09/07 14:22<br>2009/11/05 14:22<br>2009/11/05 14:22<br>2009/16/29 11:23 | セキュリティ種<br>セキュリティ種<br>アブリケーション<br>MANIFEST ファ | 2 KB<br>2 KB<br>12 KB<br>1 KB |      |   |
| 4個の項目                                                                                                    |                                                                                      |                                                                                                  |                                               |                               |      |   |

## 4. 【事前準備】で入手した証明書がある場合は、「CACert」フォルダ内に入れてください。

|             |                            |                  |             |    |        |      |     | × |
|-------------|----------------------------|------------------|-------------|----|--------|------|-----|---|
| CACert      |                            |                  | •           | 47 | CACer  | tの検索 |     | P |
| 整理 ▼ ライブラリに | 追加 ▼ 共有 ▼ 新しいフォルダー         |                  |             |    |        | 800  | • [ | 0 |
| ☆ お気に入り     | 名前                         | 更新日時             | 種類          | サイ | ズ      |      |     |   |
| 🧯 ダウンロード    | 🔄 EINSPKI-EDI-CHAIN_v2.cer | 2015/09/07 14:22 | セキュリティ証     |    | 2 KB   |      |     |   |
| ■ デスクトップ    | EINSPKI-EDI-ROOT_v2.cer    | 2015/09/07 14:22 | セキュリティ証     |    | 2 KB   |      |     |   |
| 「国 最近表示した場所 | SetCACert.exe              | 2009/11/05 19:00 | アプリケーション    |    | 12 KB  |      |     |   |
|             | SotCACort eve manifest     | 2000/06/20 11:22 | MANIFEST 77 |    | 1 // P | •    |     |   |
| 🍃 ライブラリ     | 🛱 XXXX.cer                 | 2015/09/07 14:27 | セキュリティ証     |    | 0 KB   |      |     |   |
|             |                            |                  |             |    |        | -    |     |   |
| 🌉 コンピューター   |                            |                  |             |    |        |      |     |   |
|             |                            |                  |             |    |        |      |     |   |
| 📬 ネットワーク    |                            |                  |             |    |        |      |     |   |
|             |                            |                  |             |    |        |      |     |   |
|             |                            |                  |             |    |        |      |     |   |
|             |                            |                  |             |    |        |      |     |   |
|             |                            |                  |             |    |        |      |     |   |
|             |                            |                  |             |    |        |      |     |   |
|             |                            |                  |             |    |        |      |     |   |
|             |                            |                  |             |    |        |      |     |   |
|             |                            |                  |             |    |        |      |     |   |
|             |                            |                  |             |    |        |      |     |   |
|             |                            |                  |             |    |        |      |     |   |
|             |                            |                  |             |    |        |      |     |   |
|             |                            |                  |             |    |        |      |     |   |
| 5 個の項目      |                            |                  |             |    |        |      |     |   |

## 5.「CACert」フォルダ内の「SetCACert.exe」を"管理者として実行"で実行してください。 ⇒ユーザアカウント制御画面が表示されますので、「はい」を選択してください。

|              |                 |                                        |                  |             |          |       | × |
|--------------|-----------------|----------------------------------------|------------------|-------------|----------|-------|---|
| CACert       |                 |                                        |                  | •           | ← CACert | の検索   | ٩ |
| 整理 ▼ 💼 開<    | 共有 ▼ 新しいフォ      | ・ルダー                                   |                  |             |          | 9== - | 0 |
| ☆ お気に入り      | 名前              | ^                                      | 更新日時             | 種類          | サイズ      |       |   |
| 🔰 ダウンロード     | 🗐 EINSPKI-EDI-C | HAIN_v2.cer                            | 2015/09/07 14:22 | セキュリティ証     | 2 KB     |       |   |
| 📃 デスクトップ     | 🔄 EINSPKI-EDI-R | .00T_v2.cer                            | 2015/09/07 14:22 | セキュリティ証     | 2 KB     |       |   |
| 🗐 最近表示した場所   | SetCACert.exe   | 88.4 (0)                               | 2009/11/05 19:00 | アプリケーション    | 12 KB    |       |   |
|              | SetCACert       |                                        |                  | MANIFEST ファ | 1 KB     |       |   |
| □ ライブラリ      | 🔄 XXXX.cer 🛛 划  | 管理者として美行(A)                            |                  | セキュリティ証     | 0 KB     |       |   |
|              |                 | ひたまるで?                                 |                  |             |          |       |   |
|              |                 | えびりでいつく?                               |                  |             |          |       |   |
|              |                 | ~~~~~~~~~~~~~~~~~~~~~~~~~~~~~~~~~~~~~~ |                  |             |          |       |   |
|              |                 | えつく 9 ?                                |                  |             |          |       |   |
| 🖣 ネットワーク     |                 | 互換性のトラブルシュー                            | ·テインク(Y)         |             |          |       |   |
|              |                 | パスコピー(P)                               |                  |             |          |       |   |
|              |                 | ファイル名コピー(F)                            |                  |             |          |       |   |
|              |                 | 共有(H)                                  |                  |             |          |       |   |
|              |                 | タスク バーに表示する(                           | K)               |             |          |       |   |
|              |                 | スタート メニューに売                            | ,<br>ಕತನ(U)      |             |          |       |   |
|              |                 | 以前のパージョンの復元                            | (V)              |             |          |       |   |
|              |                 |                                        | ····             |             |          |       |   |
|              |                 | 达る(N)                                  | •                |             |          |       |   |
|              |                 | 切り取り(T)                                |                  |             |          |       |   |
|              |                 | コピー(C)                                 |                  |             |          |       |   |
|              |                 | ショートカットの作成(                            | 5)               |             |          |       |   |
|              |                 | 削除(D)                                  | ,                |             |          |       |   |
|              |                 | 名前の変更(M)                               |                  |             |          |       |   |
| SetCACert.ex | e 更新日時: 2009    |                                        |                  |             |          |       |   |
| P)05-93      | 2 94 X: 12.0    | ノロハティ(R)                               |                  | ]           |          |       |   |

#### 6.証明書が正常に組み込まれたことを確認します。

インターネットエクスプローラを開き、インターネットオプションを開きます。(ツール→インターネットオプション)

| インターネット オプション 2 ×                                                      |
|------------------------------------------------------------------------|
| 全般 セキュリティ   ブライバシー   コンテンツ   接続   ブログラム   詳純観定     ホーム ページ             |
| 複数のホームページのタブを作成するには、それぞれのアドレスを行で分けて<br>入力してください( <u>R</u> )            |
| about:blank                                                            |
| 現在のページを使用( <u>C</u> ) 標準設定(E) 新しいウブの使用( <u>U</u> )<br>スタートアップ          |
| <ul> <li>○ 前四のセッションのダブから開始する(E)</li> <li>● ホーム ページから開始する(H)</li> </ul> |
| タブ                                                                     |
| 問題の履歴<br>一時コイリ 原葉 Cookio 保存されたパフワード やけい Wob フォームの法                     |
| 報を削除します。                                                               |
| ○ 終了時に閲覧の確歴を削除する(W) 削除(D)< 設定(S)                                       |
| 色(Q)     言語(L)     フォント(N)     ユーザー補助(E)                               |
| <b>OK</b> キャンセル 適用(A)                                                  |

### 7.「コンテンツ」タブをクリックし、「証明書」ボタンをクリックします。

| インターネット オプション 8 ×                                                               |
|---------------------------------------------------------------------------------|
| 全般 セキュリティ フライバシー ユンデンツ 接続 フログラム 詳細設定<br>証明書                                     |
| 9 暗号化された接続と識別のための証明書を設定します。                                                     |
| SSL 状態のクリア(S) 証明書(C) 発行元(B)                                                     |
| א-עלגבו-ד                                                                       |
| オートコンガリートによって、Web ページで前回 設定(1)<br>入力した内容を、入力中に補充できます。                           |
| フィードと Web スライス                                                                  |
| フィードと Web スライスは、Web サイトの更新<br>されたコンテンツを Internet Explorer やその<br>他のプログラムで表示します。 |
|                                                                                 |
| OK [キャンセル] 適用(A)                                                                |

8.「中間証明機関」タブをクリックし、「EINS/PKI for EDI Certificate Authority V2」があることを確認します。 ※「EINS/PKI for EDI Certificate Authority V2」がない場合は、手順5から再度行ってください。

| 証明書                                         | Ch. BARTE             |              | ×          |
|---------------------------------------------|-----------------------|--------------|------------|
| 目的(N): (すべて)                                |                       |              | <b>_</b> ] |
| 個人 ほかの人 中間証明機関 言頼されたルート語                    | 明機関「信頼された発行元          | : 信頼されな      | い発行元       |
|                                             | name name name        | a   rankeroo | 0.001170   |
| 発行先                                         | 発行者                   | 有効期限         | フレンドリ名     |
| EINS/PKI for EDI Certificate Authority      | EINS/PKI for EDI Roo  | 2027/09/     | <ない>       |
| EINS/PKI for EDI Certificate Authority V2   | EINS/PKI for EDI Roo  | 2035/04/     | くなし>       |
| Microsoft Windows Hardware Compatibility    | Microsoft Root Autho  | 2002/12/     | <ない>       |
| Root Agency                                 | Root Agency           | 2040/01/     | 〈なし〉       |
| 🔄 Symantec Class 3 EV SSL CA - G2           | VeriSign Class 3 Publ | 2023/10/     | 〈なし〉       |
| www.verisign.com/CPS Incorp by Ref. LIABILI | Class 3 Public Primar | 2016/10/     | 〈なし〉       |
|                                             |                       |              |            |
| < III                                       |                       |              | •          |
|                                             |                       |              |            |
| インポート(1) エクスポート(E) 削除(R)                    |                       |              | 詳細設定(A)    |
|                                             |                       |              |            |
| 証明書の目的                                      |                       |              |            |
| <すべて>                                       |                       |              |            |
|                                             |                       |              | 表示(⊻)      |
|                                             |                       |              |            |
| 証明書の詳細について表示します。                            |                       | 0            | 問じる(0)     |
|                                             |                       |              | MICOLO/    |

9.「信頼されたルート証明機関」タブをクリックし、「EINS/PKI for EDI Root Certificate Authority V2」があることを確認します。 ※「EINS/PKI for EDI Root Certificate Authority V2」がない場合は、手順5から再度行ってください。

| 証明書                                                                                                    | Ch. BARK                                                                 |                                  | ×                             |
|----------------------------------------------------------------------------------------------------|--------------------------------------------------------------------------|----------------------------------|-------------------------------|
| <br> 目的(N):   (すべて>                                                                                                    |                                                                          |                                  | •                             |
| 個人 ほかの人 中間証明機関 信頼されたルート証                                                                                                   | 明機関 信頼された発行元                                                             | : 信頼されな                          | い発行元                          |
|                                                                                                    | 発行者                                                                      | 有効期限                             | フレンドリー                        |
| EINS/PKI for EDI Root Certificate Authority                                                                                | EINS/PKI for EDI Roo                                                     | 2027/09/                         | 〈なし〉                          |
| EINS/PKI for EDI Root Certificate Authority V                                                                              | 2 EINS/PKI for EDI Roo                                                   | 2035/04/                         | 〈なし〉 🗐                        |
| Entrust Root Certification Authority<br>Entrust net Certification Authority (2048)<br>Equifax Secure Certificate Authority | Entrust Root Certific<br>Entrustnet Certificati<br>Equifax Secure Certif | 2026/11/<br>2029/07/<br>2018/08/ | Entrust<br>Entrust<br>GeoTrus |
| Fujitsu Certification Authority2                                                                                           | Fujitsu Certification                                                    | 2031/12/                         |                               |
| Giobal CA                                                                                                    | Geo Frust Global CA                                                      | 2022/05/                         | Geo Trus 👻                    |
| <                                                                                                    |                                                                          |                                  | •                             |
| インボート(D) エクスボート(E)) 前時(R)                                                                                                  | ]                                                                        |                                  | 詳細設定(A)                       |
|                                                                                                    |                                                                          |                                  |                               |
| (9/())                                                                                                    |                                                                          |                                  | 表示(⊻)                         |
| 証明書の詳細について表示します。                                                                                                    |                                                                          | (                                | 閉じる( <u>C</u> )               |

★【事前準備】で入手した証明書が正常に組み込まれたことの確認方法については、証明書入手先にご確認ください。

以上で手順は完了になります。